## LMS Connection Error Issues

Fixes slowness, crashes, and other error messages.

- 1. Clear your history, cookies, and cache from your web browser
  - □ How to clear **History** for the following:

<u>Chrome</u> <u>Safari</u> <u>Firefox</u> <u>Internet Explorer</u>

## □ How to clear **Cache** for the following:

<u>Chrome</u> <u>Safari</u> <u>Firefox</u> <u>Internet Explorer</u>

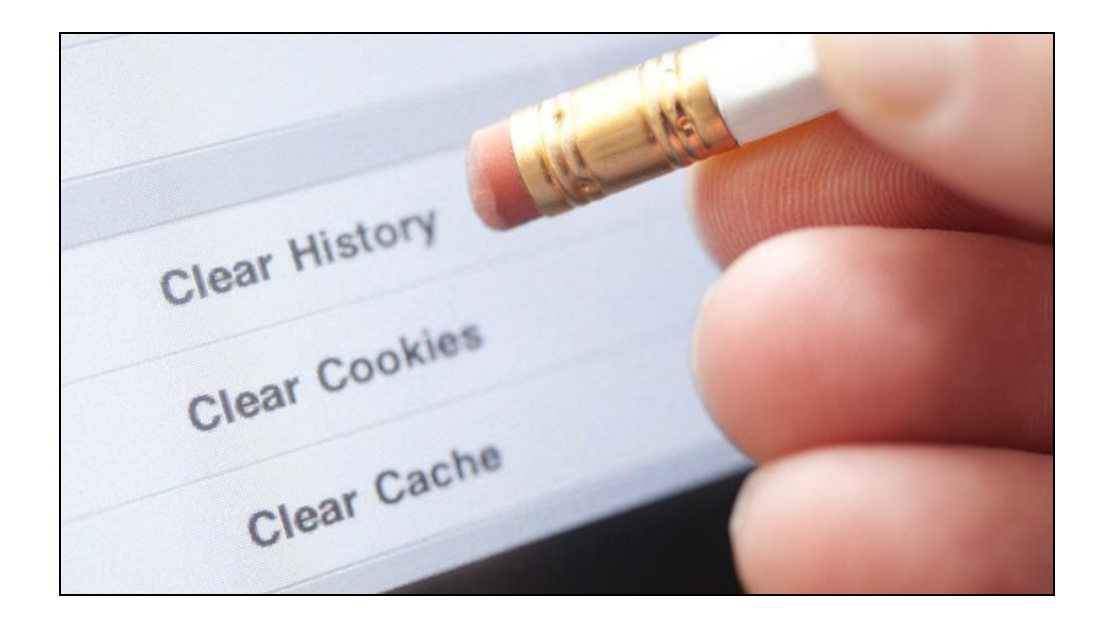

- 2. Then **QUIT** out of the web browser either by:
  - □ Clicking on "Browser" at the top Menu Bar and click Quit "Browser"

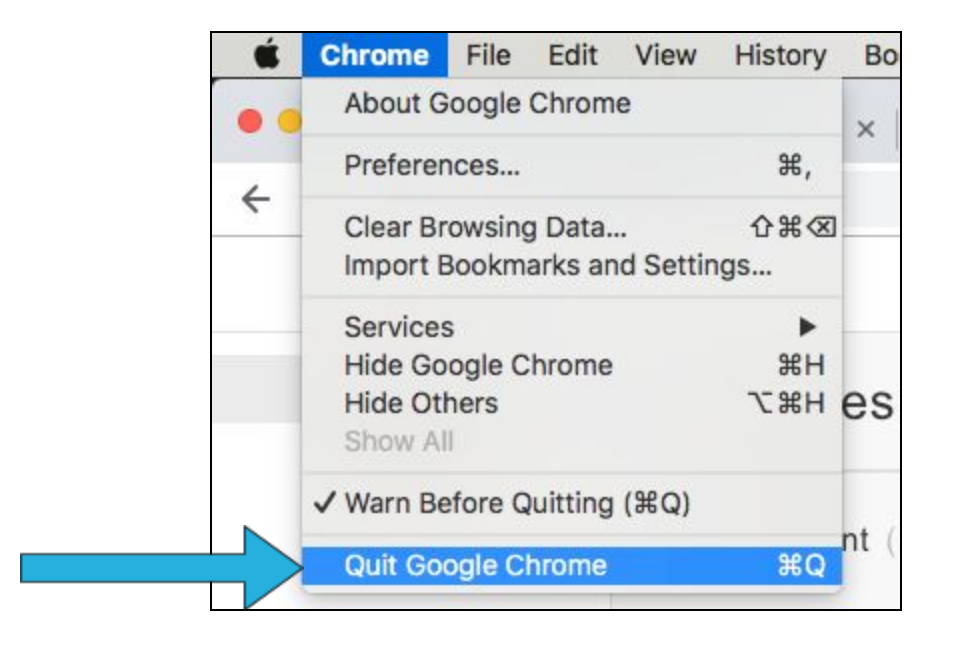

- $\Box$  Pressing on the **Command Keys**  $\Re Q$
- □ Right clicking on "Browser" Icon on Dock or Desktop and click Quit

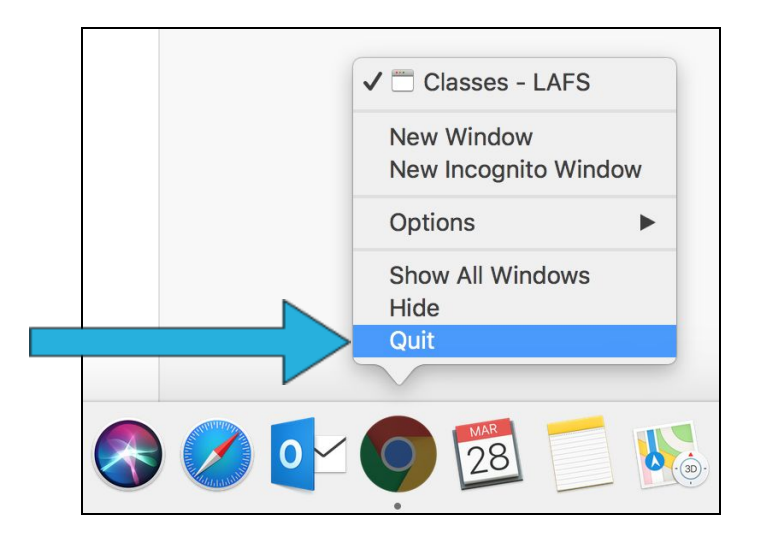

Note: Make sure you **Quit** the browser and not simply clicking on the **S** of the window; this does not quit out of the whole application.

- 3. Restart the computer.
- 4. Sign back into <u>Ims.lafilm.edu</u> (you should not see this URL autofill in the web address bar, if it does, then you would need to redo Step 1 and clear both history and cache correctly).

## **STILL HAVING ISSUES?**

If you keep experiencing these types of issues, contact <u>IMT Support</u>

Issues and Messages may include:

- Server Error
- □ Request could not be completed
- □ Unable to connect to the server
- Please refresh and try again

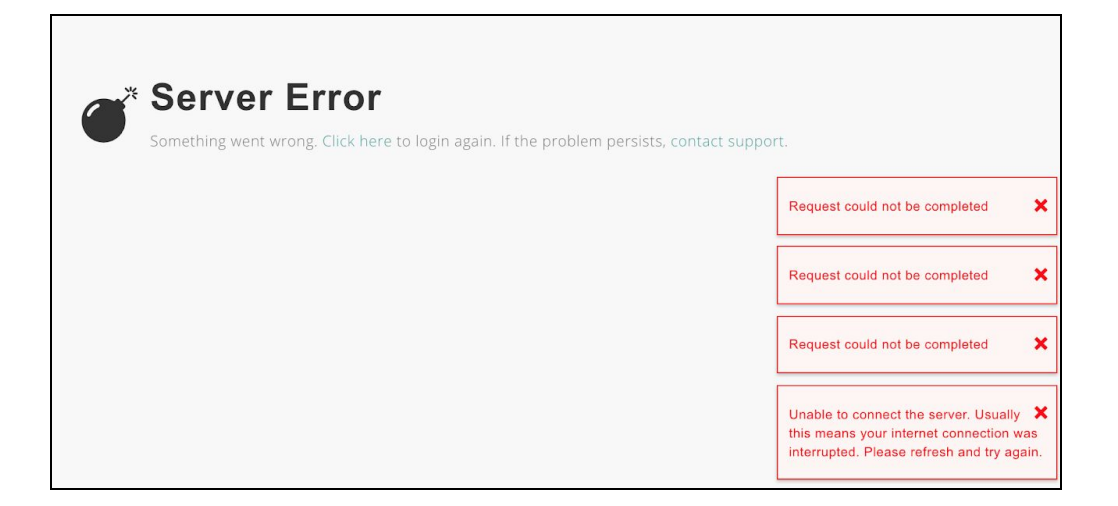